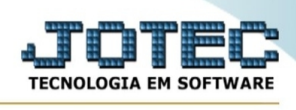

## - Atualização / Implantação produtos nos locais Para entrar na tela de Implantação produtos nos locais:

- Abrir menu **Atualização** na tela principal.
- Clicar no item Implantação prods.nos locais.
- Aparecerá a tela:

Atenção: esta rotina ficará disponível somente se o modo de fabricação for kanban no módulo produção.

|                                                                 | ➡ Novo Q Pesquisa 👩 Ajuda 🕞 Sair |  |
|-----------------------------------------------------------------|----------------------------------|--|
| <ul> <li>Tipo implantação</li> <li>Individual O Toda</li> </ul> | los                              |  |
| Produto                                                         | Subordinado                      |  |
| Descrição                                                       |                                  |  |
|                                                                 |                                  |  |
|                                                                 |                                  |  |

Tipo implantação Individual: Selecionar esta opção para implantação individual por produto.

**Todos:** Selecionar esta opção para implantação de todos os produtos. Neste caso, implantará todos os produtos automaticamente, mediante saldo em estoque. Os campos CIL, validade e destino serão comuns para todos. Se o CIL do produto digitados for igual ao digitado, gravará o próximo disponível.

Tipo de produto Principal: Selecionar esta opção para pesquisa de produtos principais.

Subordinado: Selecionar esta opção para pesquisa de produtos subordinados.

**Reimplanta** Selecionar esta opção para que todos os produtos sejam reimplantados nos locais. Apenas serão reimplantados os produtos se não houver nenhum kanban em aberto. O arquivo produto por local será recriado. Atenção: É extremamente importante que se faça backup antes de realizar esta operação.

Seqüência Número seqüêncial informado pelo sistema referente a implantação de local realizada.

Data Data em que a implantação de local foi realizada, e será informada pelo sistema.

**Código produto** Informar o código do produto a ser implantado no local. Para efetuar pesquisa neste campo, clicar no ícone da lupa.

**Subordinado** Informar o código do subproduto a ser implantado no local. Para efetuar pesquisa neste campo, clicar no ícone da lupa.

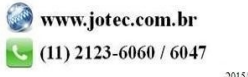

www.youtube.com/jotecsistemaweb

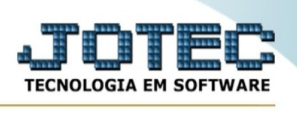

Descrição Informar neste campo a descrição do produto a ser implantado no local.

Quantidade Neste campo ao clicar no botão pesquisa o sistema informará a quantidade do produto a ser implantada no local. Caso a implantação for em quantidade menor do que o informado, o sistema não permitirá qualquer outra operação até que seja implantado a quantidade restante até que complete o total informado.

**Unid.** Neste campo, será informado a unidade de medida do produto que está sendo implantado. Esta informação será automaticamente preenchida, quando clicar no botão pesquisa.

CIL Informar neste campo o número do controle interno de lote referente ao produto a ser implantado no local. O preenchimento deste campo é obrigatório.

Valid. Informar a data de validade do produto a ser implantado no local. O preenchimento deste campo é obrigatório.

Local origem Este campo será sempre informado pelo sistema com o local implantação.

**Destino** Informar neste campo o local de destino para onde o produto será implantado. O preenchimento deste campo é obrigatório. Para efetuar pesquisa neste campo, clicar no ícone da lupa.

Informe o produto e clique no icone "Pesquisa", será apresentado os dados com o saldo em estoque do produto.

| Novo                                                               | Q Pesquisa                           | Anterior $\langle$ | > Próximo                        | 🖺 Grava | 🕜 Ajuda               | [→ Sair      |
|--------------------------------------------------------------------|--------------------------------------|--------------------|----------------------------------|---------|-----------------------|--------------|
| Tipo implan     Individua Produto 0 Descrição PROI Estorme atual 1 | atação<br>al O Todos<br>DUTOS TESTE  | Unid               | IMPLANTADO<br>Subordinado<br>POT | 1       |                       | ✓ Reimplanta |
| <b>Distribuiçã</b><br>Quantidade (                                 | o <b>de quantidades</b> —<br>0,00000 |                    |                                  | Destino |                       |              |
| Validade (                                                         | Quantidade                           | Lote CIL Val       | idade L                          | ote     | Atualiza O<br>Destino | Cancela      |
|                                                                    |                                      |                    |                                  |         |                       |              |
|                                                                    |                                      |                    |                                  |         |                       |              |

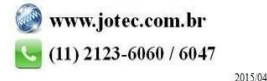

You www.youtube.com/jotecsistemaweb

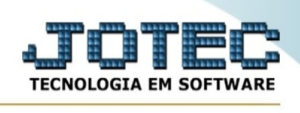

Após realizar a pesquisa faça a distribuição das quantidades, seus respectivos lotes, validade e local de armazenagem (campo destino) e clique em atualiza.

|                                                    | Q Pesquisa                                                | Anterior                   | < > Рі           | róximo 🖺           | Grava [     | ්ල් Ajuda                           | [→ Sair      |
|----------------------------------------------------|-----------------------------------------------------------|----------------------------|------------------|--------------------|-------------|-------------------------------------|--------------|
| <ul> <li>Tipo implan</li> <li>Individua</li> </ul> | ntação<br>al O Todos                                      |                            | IM               | PLANTADO           |             |                                     | 🗌 Reimplanta |
| Produto 0                                          |                                                           |                            | Subor            | dinado             |             |                                     |              |
| Estorue atual 1                                    | DUTOS TESTE<br>118.326.32460                              | U                          | inid. POT        |                    |             |                                     |              |
| Lotoquo utuur 1                                    | 110.020,02100                                             | U U                        |                  |                    |             |                                     |              |
| — Distribuição                                     | o de quantidades —                                        |                            |                  |                    |             |                                     |              |
| Quantidade                                         | 1000,00000                                                |                            | CIL (            | De                 | estino ESTO | QUE                                 | EST          |
| Validade                                           | 31/12/2032                                                | Lote LOTE0                 | 10119            |                    |             | Atualiza C                          | ancela       |
|                                                    | Quantidade                                                | CIL                        | Validade         | Lote               | 1           | Destino                             |              |
|                                                    |                                                           |                            |                  |                    |             |                                     |              |
|                                                    |                                                           |                            |                  |                    |             |                                     |              |
|                                                    |                                                           |                            |                  |                    |             |                                     |              |
|                                                    |                                                           |                            |                  |                    |             |                                     |              |
|                                                    |                                                           |                            |                  |                    |             |                                     |              |
|                                                    |                                                           |                            |                  |                    |             |                                     |              |
|                                                    |                                                           |                            |                  |                    |             |                                     |              |
| — Distribuiçã                                      | o de quantidades —                                        |                            |                  |                    |             |                                     |              |
| <b>Distribuiçã</b><br>Quantidade                   | o de quantidades —<br>(0,00000                            |                            | CIL              |                    | Destino (   |                                     |              |
| <b>Distribuiçã</b><br>Quantidade<br>Validade       | o de quantidades —<br>(0,00000                            | Lote                       | CIL              | )                  | Destino     | Atualiza                            | Cancela      |
| <b>Distribuiçã</b><br>Quantidade<br>Validade       | o de quantidades                                          | Lote                       | CIL              | Lote               | Destino     | Atualiza<br>Destino                 | Cancela      |
| <b>Distribuiçã</b><br>Quantidade<br>Validade       | o de quantidades<br>(),00000<br>Quantidade<br>1.000,00000 | Lote<br>CIL<br>000001001   | CIL              | Lote<br>LOTE010119 | Destino (   | Atualiza<br>Destino<br>STOQUE/EST   | Cancela      |
| <b>Distribuiçã</b><br>Quantidade<br>Validade       | o de quantidades<br>(),00000<br>Quantidade<br>1.000,00000 | Lote (<br>CIL<br>000001001 | CIL              | Lote<br>LOTE010119 | Destino (   | Atualiza<br>Destino                 | Cancela      |
| <b>Distribuiçã</b><br>Quantidade<br>Validade       | o de quantidades                                          | Lote (<br>CIL<br>000001001 | CIL CIL Validade | Lote<br>LOTE010119 | Destino (   | Atualiza<br>Destino<br>STOQUE/EST   | Cancela      |
| — <b>Distribuiçã</b><br>Quantidade<br>Validade     | o de quantidades<br>(),00000<br>Quantidade<br>1.000,00000 | Lote (<br>CIL<br>000001001 | CIL              | Lote<br>LOTE010119 | Destino ES  | ) Atualiza<br>Destino<br>STOQUE/EST | Cancela      |
| <b>Distribuiçã</b><br>Quantidade<br>Validade       | o de quantidades                                          | Lote (<br>CIL<br>000001001 | CIL              | Lote<br>LOTE010119 | Destino (   | ) Atualiza<br>Destino<br>STOQUE/EST | Cancela      |
| <b>Distribuiçã</b><br>Quantidade<br>Validade       | o de quantidades                                          | Lote (<br>CIL<br>000001001 | CIL              | Lote<br>LOTE010119 | Destino ES  | ) Atualiza<br>Destino<br>STOQUE/EST | Cancela      |

Deverá ser reliazada a distribuição da quantidade total do item antes de finalizar a rotina.

Para finalizar clique no ícone "Grava".

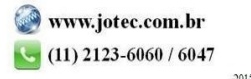